## iPad 收信設定(Apple)

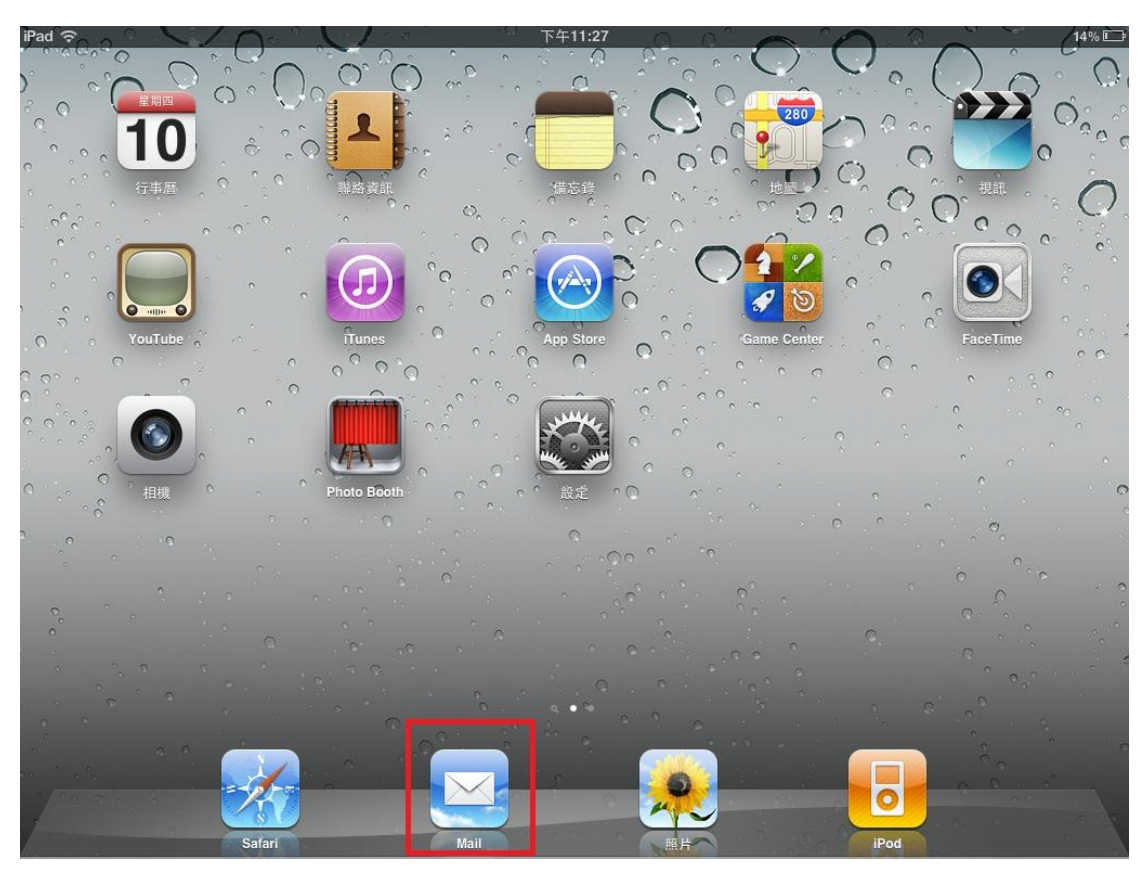

一、開機桌面圖示,請選取【Mail】圖示,如下圖所示:

## 二、 請選取 【 其他 】 ,如下圖所示:

| iPad 🙃 | 下午3:07    | 12 % 🗔 |
|--------|-----------|--------|
|        | 歡迎使用 Mail |        |
|        |           |        |
|        | Exchange  |        |
|        | mobileme  |        |
|        | Gmail     |        |
|        | YAHOO!    |        |
|        | Aol.      |        |
|        | 其他        |        |

- 三、請輸入自己 E-mail 的相關資料後,點選【下一步】,如下圖所示:
- 備註:教職員 → 帳號@mail.tnu.edu.tw 日間部學生 → 學號@mail2u.tnu.edu.tw 夜間部/假日班學生 → 學號@mail4u.tnu.edu.tw

| iPad ᅙ |    | 下午3:10                                 | 11 % 🗔 |
|--------|----|----------------------------------------|--------|
|        |    | 歡迎使用 Mail                              |        |
| _      |    |                                        |        |
|        |    | Exchange                               |        |
|        |    | mobileme                               |        |
| 取消     |    | 新增帳號 下一步                               |        |
|        | 名稱 | sunlar1 → 請輸入電子郵件帳號                    |        |
| -      | 位址 | sunlar1@mail.tnu.edu.tw 請輸入-E-MAIL ADD | RESS   |
|        | 密碼 | ●●●●●●●                                |        |
|        | 描述 | mail.tnu.edu.tw 會自動產生                  |        |
|        |    |                                        |        |

- 四、請選取【POP】,再次輸入自己 E-mail 的相關資料後,點選【儲存】。
  - (一) 收件伺服器【主機名稱】欄位:
    教職員 請輸入 mail.tnu.edu.tw
    日間部學生 請輸入 mail2u.tnu.edu.tw
    夜間部/假日班學生 請輸入 mail4u.tnu.edu.tw
  - (二)寄件伺服器【主機名稱】欄位:
    - 1.使用校内 IP 時:
      教職員 請輸入 mail.tnu.edu.tw
      日間部學生 請輸入 mail2u.tnu.edu.tw
      夜間部/假日班學生 請輸入 mail4u.tnu.edu.tw
    - 若您是使用校外 IP,請自行設定校外各家 ISP 之外寄伺服器。
      例:若中華電信給您的 E-Mail address 是 saint123@msa.hinet.net,
      則外寄伺服器請輸入 msa.hinet.net 即可。

|       | 新增帳號                    |
|-------|-------------------------|
| 1     | МАР РОР                 |
| 名稱    | sunlar1                 |
| 位址    | sunlar1@mail.tnu.edu.tw |
| 描述    | mail.tnu.edu.tw         |
| 收件伺服器 |                         |
| 主機名稱  | mail.tnu.edu.tw         |
| 使用者名稱 | sunlar1                 |
| 密碼    | •••••                   |
| 寄件伺服器 | <u> </u>                |
| 主機名稱  | mail.tnu.edu.tw         |
| 使用者名稱 | 可留空                     |
|       |                         |

五、設定完成後,網路一連線,就會將學校信箱的信件接收到信件匣裡面。

| iPad 🙃                                                                         | 下午3:12 |   |   |   | 11 % 🕩 |
|--------------------------------------------------------------------------------|--------|---|---|---|--------|
| 收件匣 (1) ▲ ▼                                                                    |        | Ø | Û | - |        |
| <sub>信箱</sub> 收件匣 (1) 編輯                                                       |        |   |   |   |        |
| Q 搜尋:收件匣                                                                       |        |   |   |   |        |
| 昨天<br>■ 10/12 TEST 16:02<br>10/12 TEST 16:02 束南科技<br>大學 電算中心 網路組 TEL : (02)866 |        |   |   |   |        |
|                                                                                | 未選取郵件  |   |   |   |        |
| ▶ 更新時間: 11/10/13 下午3:12                                                        |        |   |   |   |        |

東南科大網路組 TEL:(02)8662-5953